## CARICARE FOTO E VIDEO DI NEGOZI SU GOOGLE MY BUSINESS

Caro libraio,

ti informiamo che da poco **Google** offre alle nostre librerie la possibilità di pubblicare non solo **foto** ma anche **video** nella pagina dei risultati che compare a chi cerca la tua libreria sul famoso motore di ricerca (<u>www.google.it</u>), su Google Maps (<u>www.maps.google.it</u>) e sulle app mobili Google.

Foto e video vengono quindi ben visualizzati dai sempre più numerosi clienti che usano cellulari e internet per **cercare la tua libreria**.

Nell'esempio qui sotto vediamo quale risultato compare sullo schermo al **cliente che sta cercando una generica libreria** in una particolare via della città da cui ti scriviamo. A sinistra, in evidenza, ecco **la scheda** con le informazioni sulla libreria trovata, le foto ecc.:

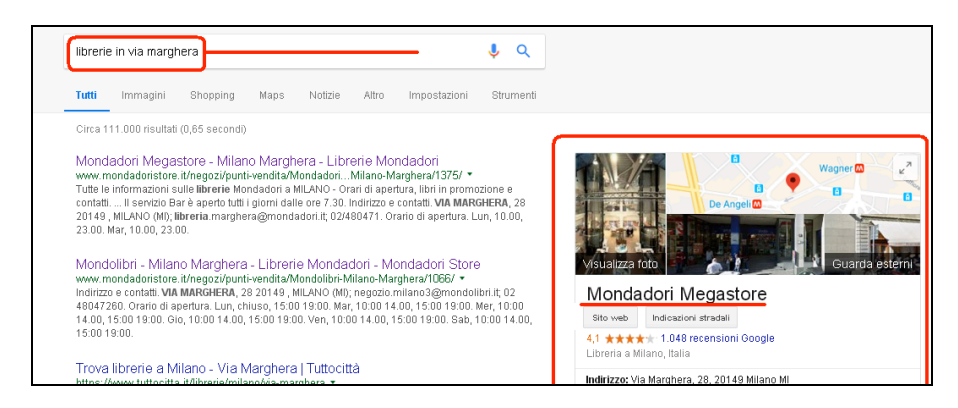

Cliccando su *Visualizza foto* il cliente accederà poi a una pagina in cui potrà guardare tutte le foto e i video realizzati dalla libreria o dai clienti che l'hanno visitata.

Se la ricerca viene fatta da un telefono o da un tablet, il risultato avrà invece più o meno questo aspetto:

| Mondador<br>Multicenter<br>4,1 ★★★★<br>Libreria a M | i Megastore -<br>r Marghera<br>★ ★ (1.048)<br>filano, Italia | <              |          |
|-----------------------------------------------------|--------------------------------------------------------------|----------------|----------|
| PANORAMICA                                          |                                                              | RECENSIONI     |          |
| СНІАМА                                              | INDICAZIONI<br>STRADALI                                      | C<br>SALVA     | SITO WEB |
| Descrivi q<br>Scegli le de<br>dell'atmosfe          | uesto posto<br>scrizioni delle ca<br>era                     | aratteristiche | ee >     |
| ♥ <sup>V</sup> ia<br>Mila                           | ia Marghera, 28, 20149<br>Iilano MI                          |                | DE ANELI |
| S Aperto - Chiude alle ore 23 ✓                     |                                                              |                |          |

## I VANTAGGI

Nell'ultimo mese le nostre librerie registrate su Google My Business sono cercate e trovate dai clienti **4,2 milioni di volte**.

Le librerie che hanno **più foto e video** vengono maggiormente apprezzate dai clienti che stanno cercando un negozio. I clienti quindi scelgono il negozio in cui andare in base alle immagini che vede su Google.

Questa visibilità è totalmente gratuita.

## QUATTRO COSE DA SAPERE

Se sei interessato a questa forma di comunicazione verso clienti potenziali e non, ecco alcune da sapere:

 Per poter caricare i video e le foto, innanzitutto occorre che la tua libreria sia registrata sul nostro account di Google My Business.
Google My Business è il servizio Google che registra gratuitamente le attività

commerciali e le mostra ai clienti che le cercano attraverso i motori di ricerca e le mappe.

Se la tua libreria non è registrata sul nostro account Google My Business (o se non hai neppure la minima idea di come fare per registrarla) **contattaci a questo indirizzo email:** <u>socialstore@mondadori.it</u>.

- Se dunque la tua libreria è registrata sul nostro account di Google My Business, allora sia tu che noi avremo la possibilità di rimuovere foto e video inappropriati postati dai clienti.

- I video possono avere una durata massima di 30 secondi.

- Oltre ai video puoi continuare a pubblicare le speciali foto sferiche (cioè a 360°), purché il file della foto abbia una dimensione inferiore a 75 megabyte.

## **COME PUBBLICARE FOTO E VIDEO SU GOOGLE**

Pubblicare foto o video nella scheda della tua libreria è piuttosto facile, basta avere un computer e seguire questa procedura in tre passi.

1) Entra nel nostro account Google My Business a questo indirizzo: <u>https://business.google.com/</u>

Se non hai la password per accedere a Google My Business, o se la tua libreria non è registrata al nostro account Google My Business, contattaci: <u>socialstore@mondadori.it</u>

2) Ora clicca sul segno + in alto a destra (il bottone blu):

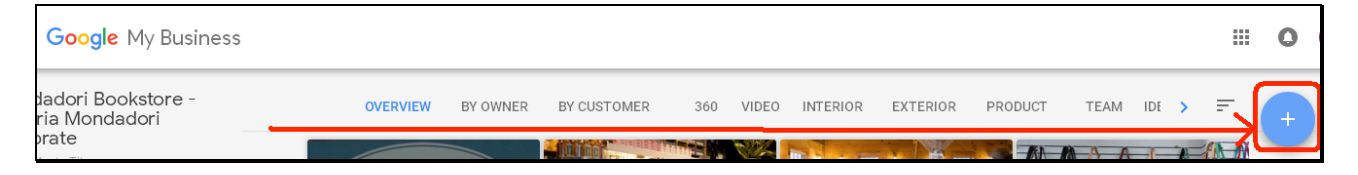

3) A questo punto, clicca su *Drag photos or videos here* e trascina lì con il mouse il file delle foto o dei video che intendi pubblicare.

Oppure clicca su *Select videos from your computer* (seleziona i video dal tuo computer): in questo caso si aprirà una finestra che ti permetterà di scegliere i file delle foto o dei video tra quelli presenti sul tuo computer.

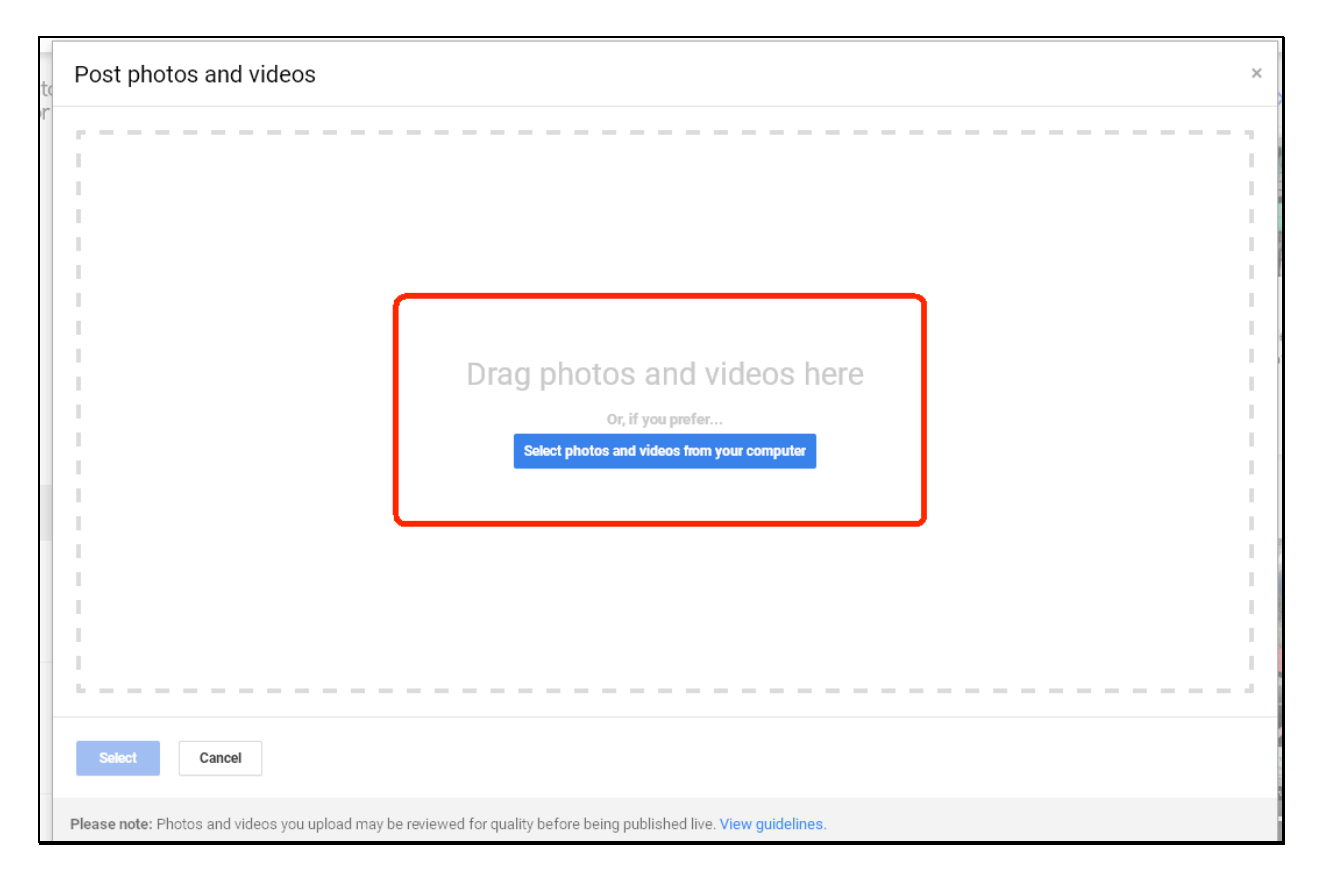

Il video e/o la foto vengono caricati, ma è possibile che non vengano mostrati subito al pubblico che cerca il tuo negozio su Google: in alcuni casi Google, per motivi di sicurezza e per verificare che il video non contenga immagini illecite, lascia passare anche 24 ore prima di pubblicare i contenuti.

**Tutto chiaro? Speriamo di sì, ma** se hai bisogno di chiarimenti o di aiuto, contattaci: <u>socialstore@mondadori.it</u>